### **ISTRUZIONI PER CARICARE SU ARGO didUP I PROGRAMMI SVOLTI E**

#### RELAZIONE

#### **PARTE A**

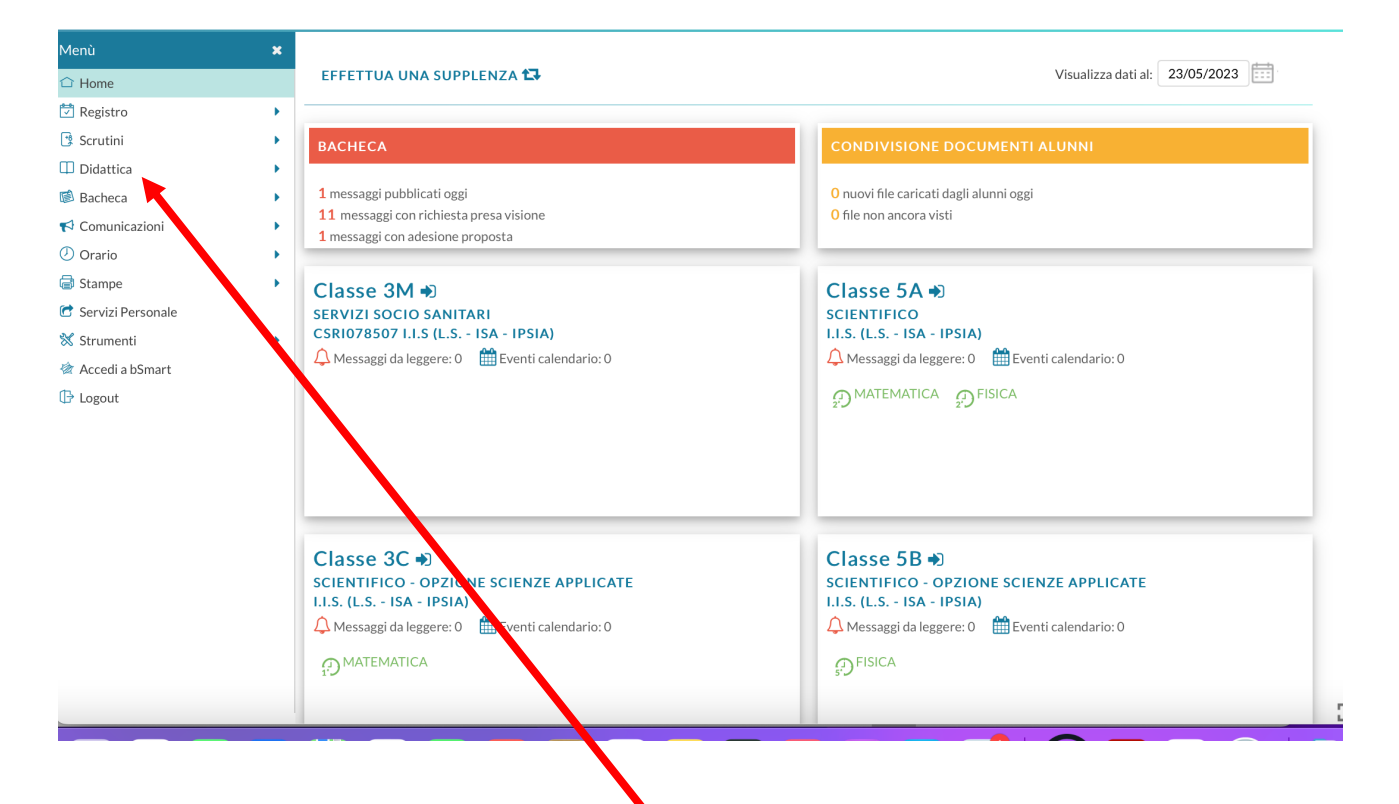

### 1. Cliccare sulla voce Didattica

| Menú                       | ×                                                                           |                                                |
|----------------------------|-----------------------------------------------------------------------------|------------------------------------------------|
| 🗅 Home                     | EFFETTUA UNA SUPPLENZA ঝ                                                    | Visualizza dati al: 23/05/2023                 |
| 🔁 Registro                 | •                                                                           |                                                |
| 😫 Scrutini                 | BACHECA                                                                     | CONDIVISIONE DOCUMENTI ALUNNI                  |
| Didattica                  | •                                                                           |                                                |
| I Scheda Alunno/Classe     | 1 messaggi pubblicati oggi                                                  | 0 nuovi file caricati dagli alunni oggi        |
| 🥭 Programma Scolastico     | 11 messaggi con richiesta presa visione<br>1 messaggi con adesione proposta | 0 file non ancora visti                        |
| 📟 Programmazione Didattica |                                                                             |                                                |
| 🛃 Prospetto Voti           | Classe 3M €                                                                 | Classe 5A 🔿                                    |
| 🎢 Conoscenze/Abilità       | SERVIZI SOCIO SANITARI                                                      | SCIENTIFICO                                    |
| < Condivisione Documenti   | CSRI078507 I.I.S (L.S ISA - IPSIA)                                          | 1.1.S. (L.S ISA - IPSIA)                       |
| 🕼 Bacheca                  | Messaggi da leggere: 0 Eventi calendario: 0                                 | Lventi calendario: 0                           |
| < Comunicazioni            | •                                                                           | MATEMATICA OFISICA                             |
| 🕗 Orario                   | •                                                                           |                                                |
| 🗟 Stampe                   | •                                                                           |                                                |
| 🔁 Servizi Personale 🛛      | Cliccare su condivisione documenti                                          |                                                |
| 💥 Strumenti                | •                                                                           |                                                |
| 🖄 Accedi a bSmart          |                                                                             | Charles ED ID                                  |
| 🕒 Logout                   | Classe 3C •                                                                 |                                                |
|                            | I.I.S. (L.S ISA - IPSIA)                                                    | I.I.S. (L.S ISA - IPSIA)                       |
|                            | 🗘 Messaggi da leggere: 0 🛛 🋗 Eventi calendario: 0                           | Amessaggi da leggere: 0 🛗 Eventi calendario: 0 |
|                            | MATEMATICA                                                                  | ← FISICA                                       |
|                            | 17                                                                          | 5' 2                                           |
| d                          |                                                                             |                                                |
|                            |                                                                             |                                                |

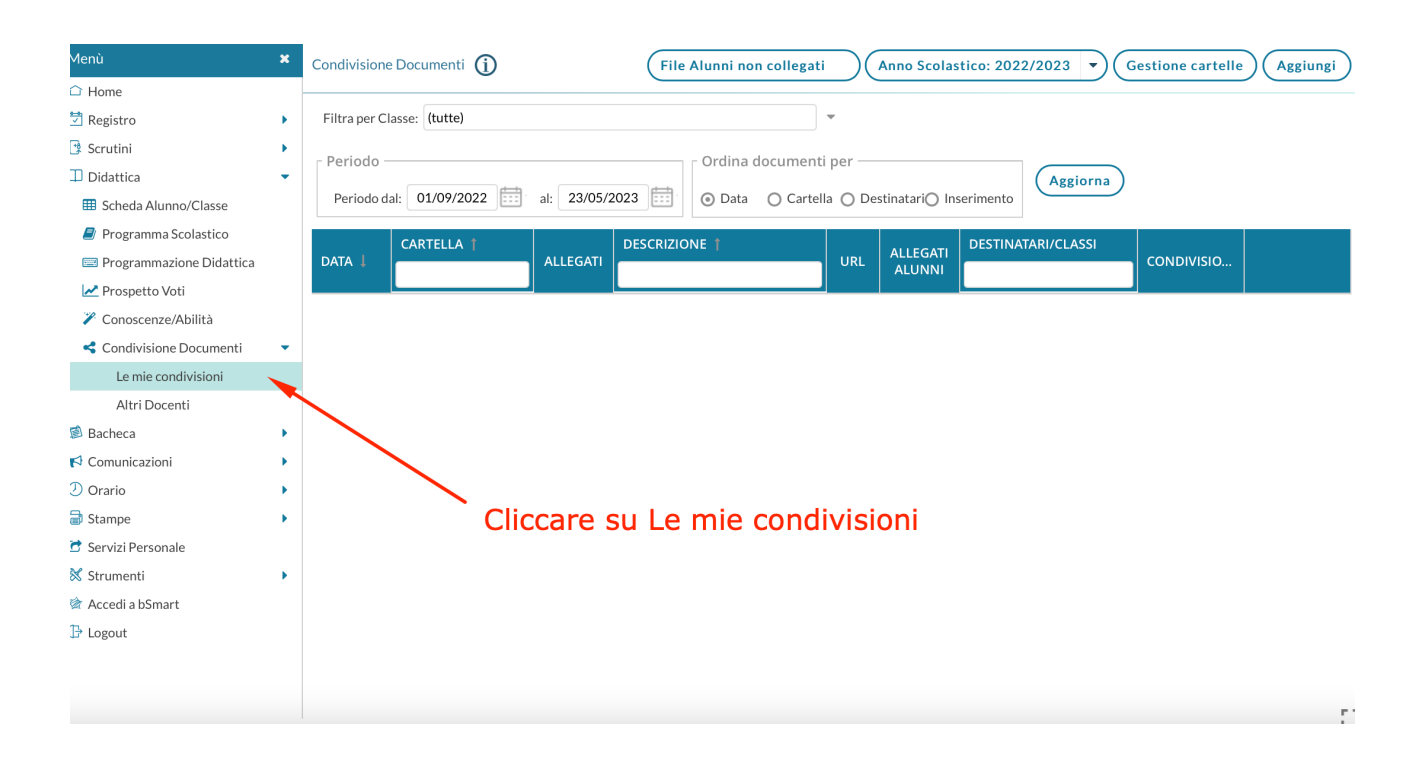

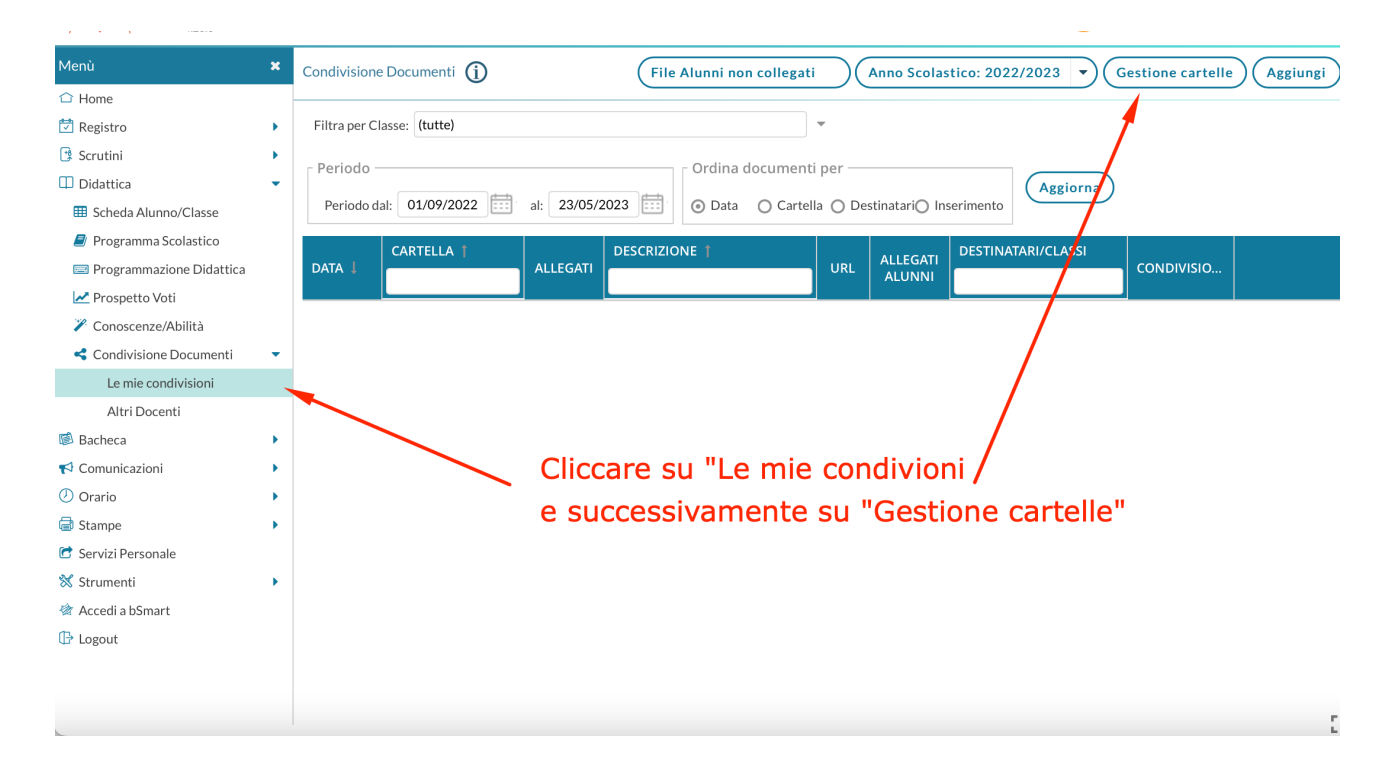

#### Dopo aver cliccato su Gestione Cartelle, si aprirà la seguente schermata (probabilmente ci saranno documenti che avrai già condiviso). Premere su "AGGIUNGI";

| Menù                       | × | Gestione cartelle | Indietro |
|----------------------------|---|-------------------|----------|
| 🗅 Home                     |   |                   |          |
| 🔁 Registro                 | • | DESCRIZIONE 👃     |          |
| 📑 Scrutini                 | • |                   |          |
| Didattica                  | • |                   |          |
| III Scheda Alunno/Classe   |   |                   |          |
| 릗 Programma Scolastico     |   |                   |          |
| 📼 Programmazione Didattica |   |                   |          |
| 🛃 Prospetto Voti           |   |                   |          |
| 🎢 Conoscenze/Abilità       |   |                   |          |
| < Condivisione Documenti   | • |                   |          |
| Le mie condivisioni        |   |                   |          |
| Altri Docenti              |   |                   |          |

In questo modo sarà possibile creare una nuova cartella, nella cui descrizione inserirai il nome "**PROGRAMMI SVOLTI A.S.2022/23**\_**Docente**"; una volta fatto, premere su "**SALVA**";

## Una volta salvato, premere su INDIETRO

| Menù                       | × | Gestione cartelle                     | ngi |
|----------------------------|---|---------------------------------------|-----|
| 🗅 Home                     |   |                                       |     |
| 🔁 Registro                 | • | DESCRIZIONE 👃                         |     |
| 📑 Scrutini                 | • | PROGRAMMI SVOLTI A S 2022/23 Stranges | 5   |
| 🔲 Didattica                | • |                                       | 2   |
| Scheda Alunno/Classe       |   |                                       |     |
| 🗐 Programma Scolastico     |   |                                       |     |
| 📟 Programmazione Didattica |   |                                       |     |
| 🛃 Prospetto Voti           |   |                                       |     |
| 🎢 Conoscenze/Abilità       |   |                                       |     |
| < Condivisione Documenti   | • |                                       |     |
| Le mie condivisioni        |   |                                       |     |
| Altri Docenti              |   |                                       |     |

|                            |        | PARTE B                                                                                      |
|----------------------------|--------|----------------------------------------------------------------------------------------------|
| /lenù                      | ×      | Condivisione Documenti (j)                                                                   |
| ⊇ Home                     | _      |                                                                                              |
| 🗖 Registro                 | •      | Filtra per Classe: (tutte)                                                                   |
| 🔋 Scrutini                 | •      |                                                                                              |
| Didattica                  | -      | Periodo Ordina documenti per                                                                 |
| Scheda Alunno/Classe       |        | Periodo dal: 01/09/2022 iii al: 23/05/2023 iiii 💿 Data 🔿 Cartella 🔿 Destinatari〇 Inserimento |
| a Programma Scolastico     |        |                                                                                              |
| 📟 Programmazione Didattica |        | DATA I CARTELLA ALLEGATI DESCRIZIONE URL ALLEGATI DESTINATARI/CLASSI CONDIVISIO              |
| nospetto Voti              |        |                                                                                              |
| 🌾 Conoscenze/Abilità       |        |                                                                                              |
| < Condivisione Documenti   | -      |                                                                                              |
| Le mie condivisioni        |        |                                                                                              |
| Altri Docenti              |        | · · · · · · · · · · · · · · · · · · ·                                                        |
| Bacheca                    | •      | Cliccare su addiundi per inserire                                                            |
| Comunicazioni              |        |                                                                                              |
| ) Orario                   |        | il programma                                                                                 |
| Stampe                     |        |                                                                                              |
| e in                       | ŕ      |                                                                                              |
| i aprirà la seg            | uen    | te finestra                                                                                  |
|                            | 5.(L.S | SA - IPSIA) -                                                                                |
|                            |        |                                                                                              |
| /lenù                      | ×      | Gestione nuovo documento                                                                     |
| 3 Home                     |        |                                                                                              |
| 1 Registro                 |        |                                                                                              |
| Scrutini                   |        | Dettaglio Allegati Aggiuntivi                                                                |
| Didattica                  | -      | Data:                                                                                        |
| Scheda Aluppo/Classe       |        | 23/05/2023                                                                                   |
| Programma Scolactico       |        | Cartella:                                                                                    |
| Frogrammaziono Didettico   |        | PROGRAMMI SVOLTI_A.S.2022/23_Stranges                                                        |
| Programmazione Didattica   |        | PROGRAMMI SVOLTI_A.S.2022/23_Stranges                                                        |
| Prospetto Voti             |        |                                                                                              |
| Conoscenze/Abilità         |        | Programma Fisica classe VA                                                                   |
| S Condivisione Documenti   | •      |                                                                                              |
| Le mie condivisioni        |        | File:                                                                                        |
| Altri Docenti              |        | Sfoglia                                                                                      |
| Bacheca                    | •      | Url:                                                                                         |
| Comunicazioni              | •      |                                                                                              |
| Orario                     | •      |                                                                                              |
| ) Stampe                   | •      | Condividi con                                                                                |
| Servizi Personale          |        | NESSI INO (Pandi non visibila il documento solo tu puoi visualizzado)                        |
| 🕻 Strumenti                | •      |                                                                                              |
| 👌 Accedi a bSmart          |        | r Classi a cui destinare il messaggio                                                        |
| 🗗 Logout                   |        |                                                                                              |
|                            |        | Scegli                                                                                       |
|                            |        | <b>In Serir</b>                                                                              |
|                            |        | (Elimina)                                                                                    |

- Segliere la cartella creata **PROGRAMMI SVOLTI** A.S.2022/23\_Docente.
- Alla voce Descrizione inserire inserire una breve descrizione: es-Programma Fisica classe VA
- Cliccare su **SFOGLIA** e caricare il file del programma (formato pdf);.

### Successivamente nella stessa finestra nel menù a cascata scegliere "

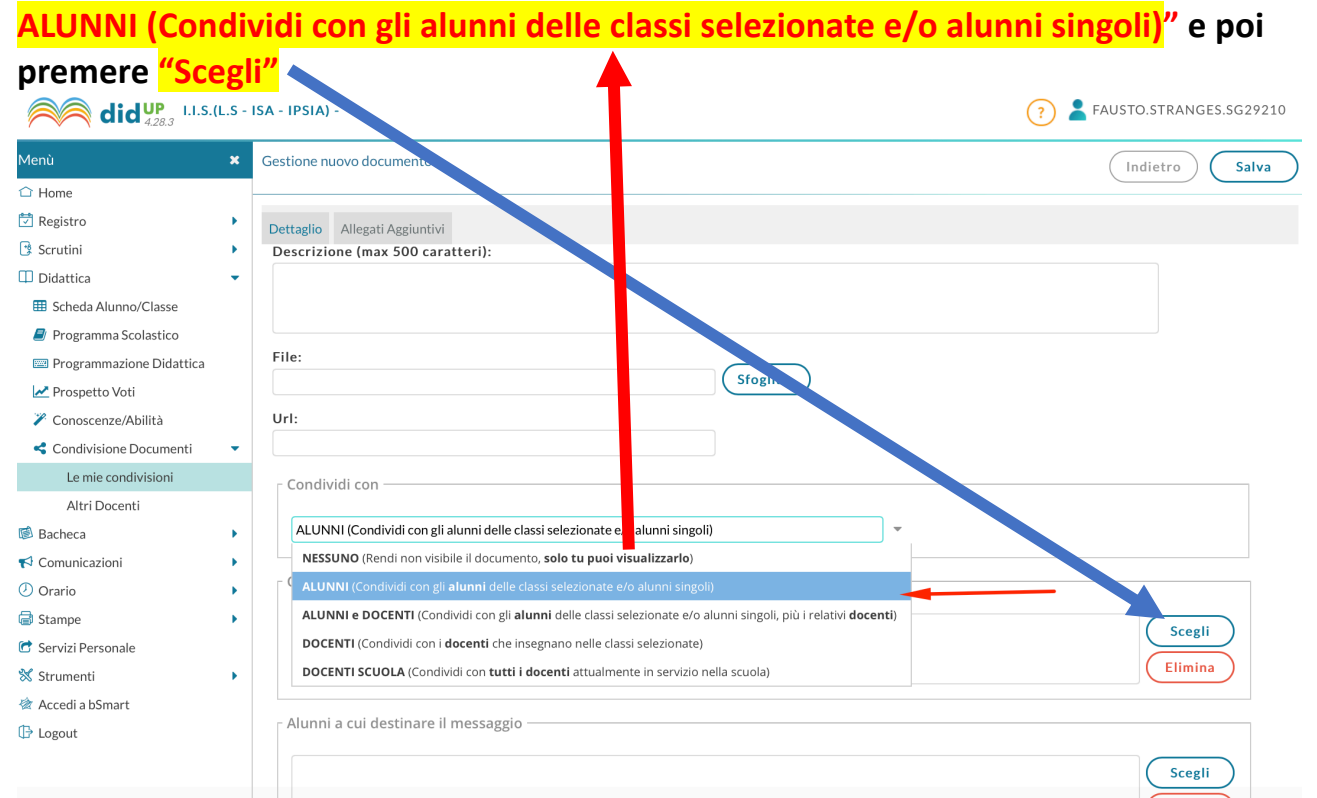

# Si aprirà la seguente finestra

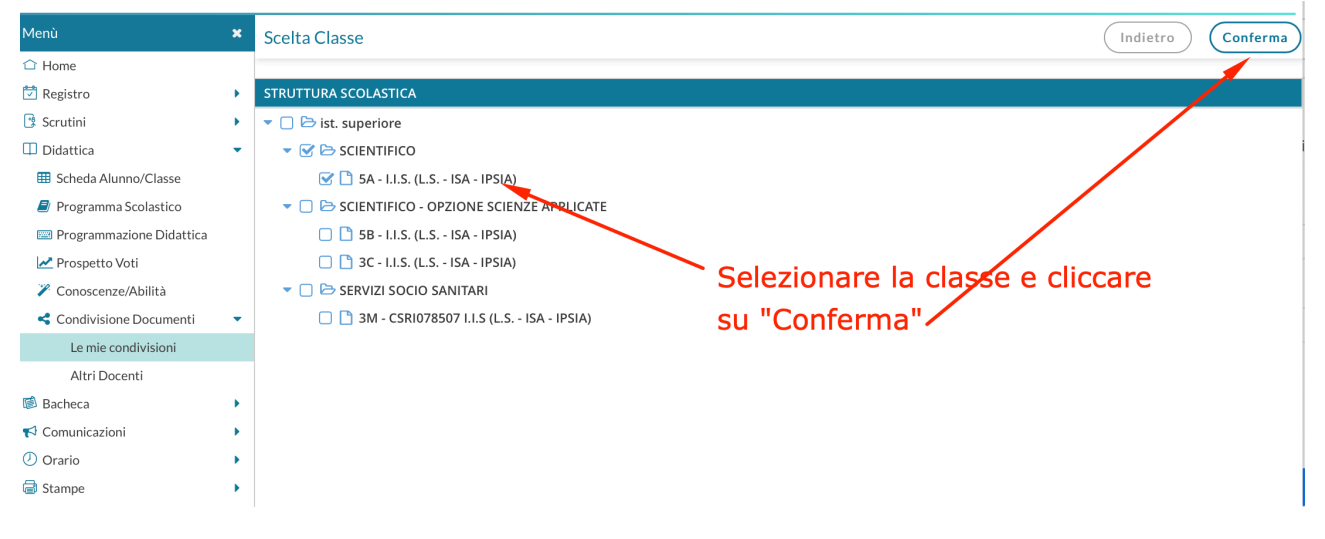

# Infine cliccare su "Salva"

| Menù 🗙                     | Gestione nuovo documento                                                        |
|----------------------------|---------------------------------------------------------------------------------|
| 🗅 Home                     |                                                                                 |
| 🖾 Registro                 | Dettaglio Allegati Aggiuntivi                                                   |
| 🕑 Scrutini 🕨               |                                                                                 |
| 🔲 Didattica 🔹              |                                                                                 |
| III Scheda Alunno/Classe   | PROGRAMMI SVOLIT AS202223_stranges *                                            |
| a Programma Scolastico     | Descrizione (max 500 caratteri):                                                |
| 📟 Programmazione Didattica | Programma Fisica 5A                                                             |
| 🛃 Prospetto Voti           |                                                                                 |
| 🎢 Conoscenze/Abilità       |                                                                                 |
| < Condivisione Documenti 🔹 |                                                                                 |
| Le mie condivisioni        |                                                                                 |
| Altri Docenti              | Uri:                                                                            |
| 🔞 Bacheca 🔹 🕨              |                                                                                 |
| ♥ Comunicazioni            | Condividi con                                                                   |
| <ul> <li>Orario</li> </ul> |                                                                                 |
| 🗟 Stampe 🔹                 | ALUNNI (Condividi con gli alunni delle classi selezionate e/o alunni singoli) * |
| 🕝 Servizi Personale        |                                                                                 |
| 💥 Strumenti 🔹              | Classi a cui destinare il messaggio                                             |
| 🖄 Accedi a bSmart          | 5A-I.I.S. (L.S ISA - IPSIA)                                                     |
| 🕒 Logout                   |                                                                                 |
|                            | Elimina                                                                         |
|                            |                                                                                 |
|                            | Alunni a cui destinare il messaggio                                             |
|                            | Sceli                                                                           |
|                            |                                                                                 |
|                            | non compilare questo campo                                                      |
|                            | r.                                                                              |
|                            |                                                                                 |
|                            |                                                                                 |

Ripetere le azioni della "Parte B" per gli altri programmi.

## **ISTRUZIONI PER CARICARE SU ARGO didUP RELAZIONI FINALI**

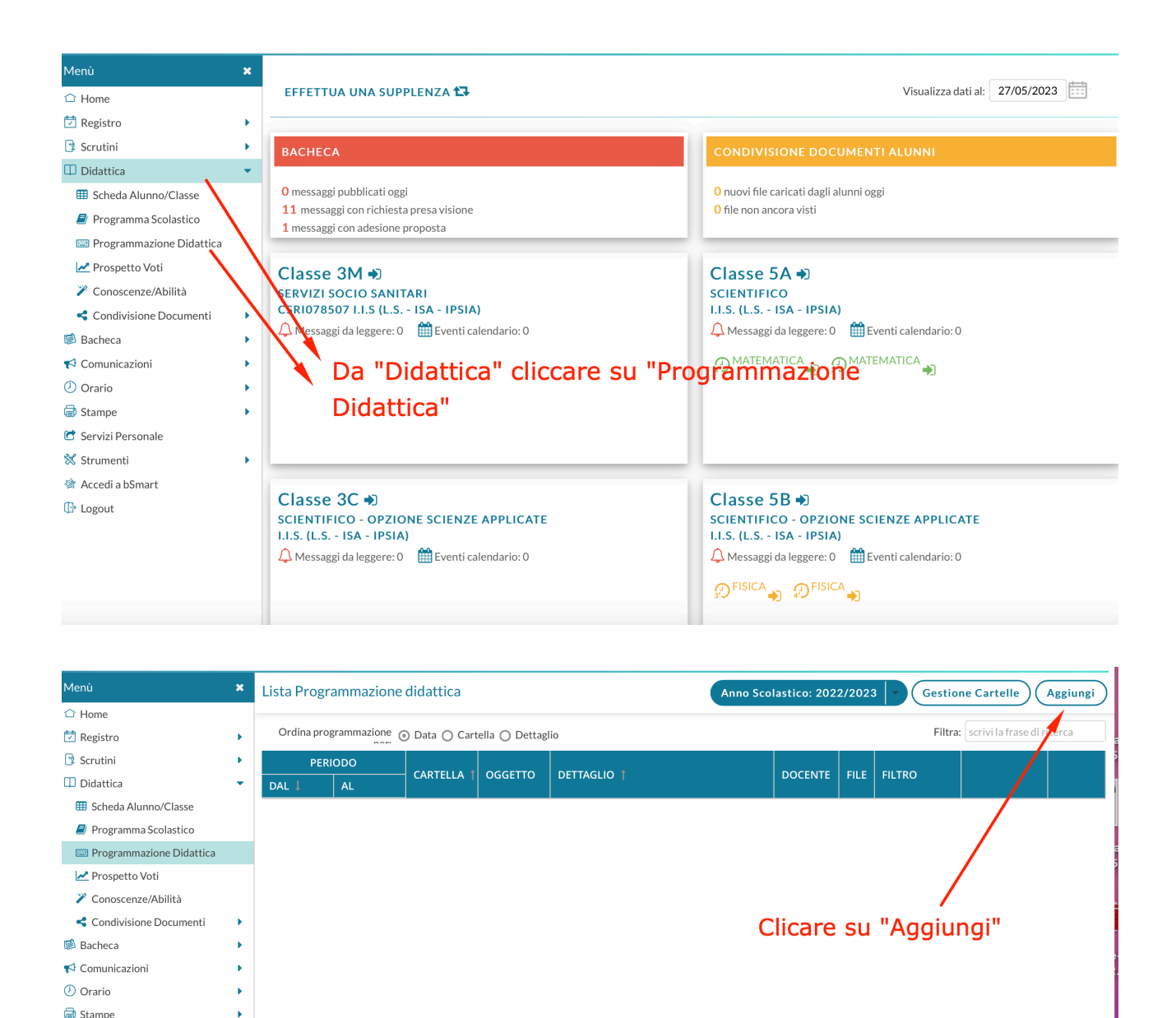

Dopo aver cliccato su aggiungi, apparirà la seguente schermata, nella quale ogni docente deve compilare i dati relativi al documento da inserire:

- In Oggetto ad esempio Relazione finale 3C Matematica
- In Descrizione ricopiare quanto in oggetto

Servizi Personale
 Strumenti
 Accedi a bSmart
 Logout

| / V V 7.20.7             |   | <u> </u>                              |
|--------------------------|---|---------------------------------------|
| Menù                     | × | (Indietro) Salva                      |
| 🗅 Home                   |   |                                       |
| 🔄 Registro               | • | Dettaglio Destinatari                 |
| 😫 Scrutini               | • | Orgetto-                              |
| 🔲 Didattica              | • | Relazione finale 3C Matematica        |
| III Scheda Alunno/Classe |   |                                       |
| al Programma Scolastico  |   | Descrizione (max 4000 caratteri):     |
| Programmazione Didattica |   | Relazione imane SC Mateinatica        |
| 🛃 Prospetto Voti         |   |                                       |
| 🎢 Conoscenze/Abilità     |   |                                       |
| < Condivisione Documenti | • |                                       |
| 🗟 Bacheca                | • | Data Dublinging 27/05/2022            |
| 📢 Comunicazioni          | • |                                       |
| 🕗 Orario                 | • | da: gg/mm/aaaa ::: 4i. gg/mm/aaaa ::- |
| 🗟 Stampe                 | • | Cartella:                             |
| 🕝 Servizi Personale      |   | Scegli dalla lista                    |
| 💥 Strumenti              | • | File:                                 |
| 🖄 Accedi a bSmart        |   | (Sfoglia) (X)                         |
|                          |   |                                       |

# Dal menù a tendina che si aprirà alla voce Cartella, scegliere Relazione

# Finale\_Classe\_XX

| <b>did</b> <sup>UP</sup> <sub>4.28.4</sub> I.I.S.(                                                                                                    | L.S -                                                                                                    | - ISA - IPSIA) -                            |       |
|----------------------------------------------------------------------------------------------------|----------------------------------------------------------------------------------------------------|---------------------------------------------|-------|
| Menù                                                                                                    | ×                                                                                                    | Indietro                                    | Salva |
| <ul> <li>☐ Home</li> <li>☐ Home</li> <li>☑ Registro</li> <li>☑ Scrutini</li> <li>☑ Didattica</li> <li>I Didattica</li> <li>III Scheda Alunno/Classe</li> <li>④ Programma Scolastico</li> <li>☑ Programmazione Didattica</li> <li>☑ Programmazione Didattica</li> <li>☑ Conoscenze/Abilità</li> <li>☑ Condivisione Documenti</li> <li>☑ Bacheca</li> <li>☑ Comunicazioni</li> <li>☑ Orario</li> <li> Stampe</li> <li>☑ Servizi Personale</li> <li>※ Strumenti</li> <li>☑ Accedi a bSmart</li> <li>☑ Logout</li> </ul> | <ul> <li>k</li> <li>k</li> <li>k&lt;</li></ul> | Dettaglo       Destinatari         Oggetto: |       |
|                                                                                                    |                                                                                                    |                                             | 0     |

| Menù                       | × | (Indietro) (Si                    |
|----------------------------|---|-----------------------------------|
| 🗅 Home                     |   |                                   |
| 🔁 Registro                 | • | Dettaglio Destinatari             |
| 📑 Scrutini                 | • | Oppetto:                          |
| 🖽 Didattica                | • |                                   |
| 🌐 Scheda Alunno/Classe     |   |                                   |
| 릗 Programma Scolastico     |   | Descrizione (max 4000 caratteri): |
| 📟 Programmazione Didattica |   | insensci qui il testo             |
| nospetto Voti              |   |                                   |
| 🎢 Conoscenze/Abilità       |   |                                   |
| < Condivisione Documenti   | • |                                   |
| 隧 Bacheca                  | • | Data Pubblicazione: 27/05/2023    |

Successivamente cliccare sulla voce "Sfoglia"

# e caricare il file della relazione finale (nominare il file Relazione finale\_ materia\_ Docente in formato pdf)

| Menù                  | Preferiti      | Scegli i                                   | file da o ricare |                | ndietro             |
|-----------------------|----------------|--------------------------------------------|------------------|----------------|---------------------|
| ∃ Home                | ecenti         |                                            |                  |                | erca                |
| Registro              | 🙏 Applicazioni |                                            |                  |                |                     |
| scrutini              | Scrivania      | Nome                                       | Dimensioni       | 1.10           | Data di aggiunta    |
| Didattica             | Documenti      | II-GRADO-bollettino, nali 24052023-3 xls   | 60 KB            | Micro ok (xls) | 24 maggio 2023, 20: |
| Scheda Alunno/Classe  |                | > SECONDO GRADO                            |                  | Cartella       | 24 maggio 2023, 20  |
| Programma Scolastico  | U Download     | stampa-tabulato-rianti-24052023 (5).xls    | 56 KB            | Microsok xls)  | 24 maggio 2023, 20: |
| Programmazione Didatt | iCloud         | romeni_sol_verifica_29033_cap18.pdf        | 5,5 MB           | PDF            | 24 maggio 2023, 16: |
| 🛃 Prospetto Voti      |                | > 🚞 romeni_verifica_29033_cap18            |                  | Cartella       | 24 maggio 2023, 16: |
| Conoscenze/Abilità    |                | > 🚞 Cap41_VerificaSoluzioni_AmaldiMela     |                  | Cartella       | 2 maggio 2023, 15:  |
| Condivisione Document | 📑 Condivisi    | > 🚞 Cap41_VerificaTesti_AmaldiMela         |                  | Cartella       | 24 naggio 2023, 15: |
| Bacheca               | <b>T</b>       | 🍰 Uscita anticipata studenti.pdf           | 385 KB           | PDF            | 24 mag io 2023, 15: |
| Commissioni           | lag            | 🋃 Istruzioni-inserimentrogrammi-svolti.pdf | 624 KB           | PDF            | 23 maggio 2023, 17: |
| Comunicazioni         | ○ pago1        | 🋃 fisica_5A                                | 195 KB           | PDF            | 23 maggio 2023, 15: |
| Orario                | ○ verifiche-e  | > 🚞 06_circonferenza                       |                  | Cartella       | 23 maggio 2023, 15: |
| Stampe                | Posso          | > 04_piano_cartesiano_e_retta              |                  | Cartella       | 23 maggio 2023, 15  |
| Servizi Personale     | • 10330        | > 07_ellisse                               |                  | Cartella       | 23 maggio 2023, 14: |
| Strumenti             | Arancio        |                                            | 10.175           | / ! .          |                     |
| Accedi a bSmart       | O pia_docente  |                                            |                  | Ann            | ulla Carica Sfoglia |
|                       | Cialla         |                                            |                  |                |                     |

## Infine cliccare su "Salva"

| Menù                       | × | Indietro Salva                       |
|----------------------------|---|--------------------------------------|
| 🗅 Home                     |   |                                      |
| 🔁 Registro                 | • | Dettaglio Destinatari                |
| 📑 Scrutini                 | • | Organita-                            |
| 🕮 Didattica                | • |                                      |
| 🌐 Scheda Alunno/Classe     |   |                                      |
| 🗐 Programma Scolastico     |   | Descrizione (II Ray 4000 Caratteri): |
| 📟 Programmazione Didattica |   |                                      |
| 🛃 Prospetto Voti           |   |                                      |
| 🎢 Conoscenze/Abilità       |   |                                      |
| < Condivisione Documenti   | • |                                      |
| 隧 Bacheca                  | • | Data Pubblicazione: 27/05/2023       |

# Ripetere le operazioni per tutte le classi assegnate